## **TROUBLESHOOTING LOGIN ISSUES**

If a participant reports that they are having difficulty logging into their MyConnectSV account, you can start by trying the following:

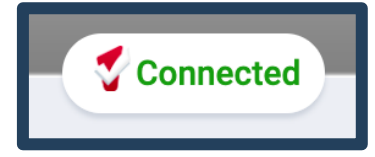

ARITY

Navigate to the client's profile in Clarity and confirm they have a **Connected** icon above their unique identifier.

Clicking on the **Connected** button will display a summary of **MyConnect**SV account information including the **email address** associated with the **MyConnect**SV account. Confirm they are using this exact email address to log in. If they need to change their email address, click **Disconnect** and send a new invitation to their new email address.

| CUSTOMER PORTAL CONNECTION |                                                                                           | 8      | ) |
|----------------------------|-------------------------------------------------------------------------------------------|--------|---|
|                            | CLIENT PORT                                                                               | ALTEST |   |
|                            | Phone<br>888-888-8888 🧇<br>Last Seen<br>Thursday, September 09 2021 01:22PM<br>DISCONNECT |        |   |

## **Resetting Account Password**

If a client forgets their **MyConnect**SV password, they can easily reset it by visiting **portal.clarityhs.com** and clicking the "Forgot Password?" link under "Sign In." On the next screen, enter the email address connected to the **MyConnect**SV account; the client will receive an email with a verification code, which they will enter on the next screen and set a new password.

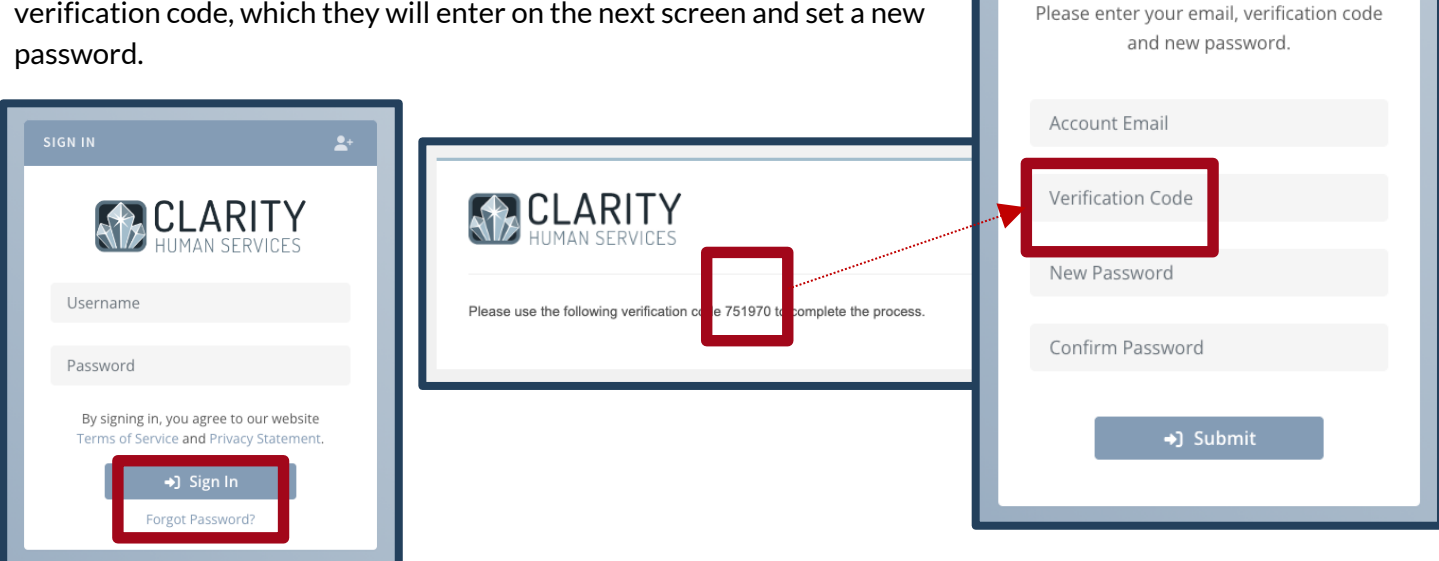

If a participant with an active **MyConnect**SV account is still having login issues after attempting these steps, providers can submit a support request for our team to investigate further by emailing <u>sccsupport@bitfocus.com</u>. Please do not have participants contact Bitfocus for support directly.

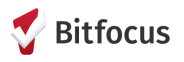